Sélectionner la version :

iPadOS 18

Rechercher dans ce guide

Table des matières 🕂

## Allumer et configurer l'iPad

Vous pouvez allumer et configurer votre nouvel iPad avec une connexion Internet. Vous pouvez également configurer votre iPad en le connectant à votre ordinateur. Si vous possédez un autre iPhone, un iPad ou un appareil Android, vous pouvez transférer vos données sur votre nouvel iPad.

*Remarque :* si votre iPad est déployé ou géré par une entreprise, une école ou une autre organisation, demandez des instructions de configuration à un administrateur ou à un professeur. Pour en savoir plus, consultez le site web Apple at Work (touchez ici pour la France ou ici pour le Canada), ou le site web Éducation pour la France ou le Canada

## Préparer la configuration

Pour que la configuration se passe au mieux, gardez les éléments suivants sous la main :

- Une connexion Internet via un réseau Wi-Fi (le nom et le mot de passe de ce dernier peuvent être nécessaires) ou via le service de données cellulaires d'un opérateur (modèles Wi-Fi + Cellular)
- Votre <u>compte Apple</u> et votre mot de passe. Si vous n'avez pas de compte Apple, vous pouvez en créer un pendant la configuration
- Les informations de votre carte bancaire, si vous voulez ajouter une carte à Apple Pay pendant la configuration
- Votre ancien iPad ou une sauvegarde de votre appareil, si vous transférez vos données sur votre nouvel appareil

**Astuce :** si vous ne disposez pas de suffisamment d'espace de stockage pour effectuer une sauvegarde de votre appareil, iCloud vous octroiera suffisamment d'espace pour effectuer une sauvegarde temporaire, et ce sans frais supplémentaires, pour un maximum de trois semaines à compter de l'achat de votre iPad. Sur votre ancien appareil, accédez à Réglages > Général > Transférer ou réinitialiser [*l'appareil*]. Touchez Démarrer, puis suivez les instructions à l'écran.

• Votre appareil Android, si vous transférez le contenu de votre Android

## Allumer et configurer l'iPad

1. Maintenez le bouton supérieur enfoncé jusqu'à ce que le logo Apple apparaisse.

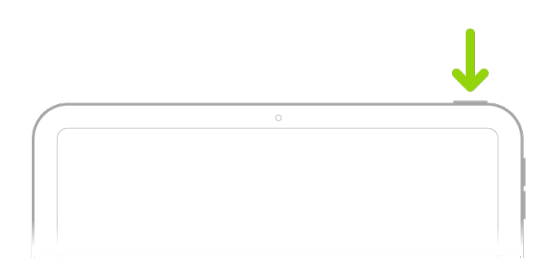

l'article Si votre iPad ne s'allume pas ou reste bloqué de l'assistance Apple.

Astuce : si vous êtes aveugle ou souffrez d'une vision réduite, vous pouvez appuyer trois fois sur le bouton principal (sur un iPad avec un bouton principal) ou sur le bouton supérieur (sur les autres modèles d'iPad) pour activer le lecteur d'écran VoiceOver. Vous pouvez également toucher deux fois l'écran avec trois doigts pour activer Zoom. Consultez la rubrique Premiers pas avec les fonctionnalités d'accessibilité.

- 2. Effectuez l'une des opérations suivantes :
  - Utiliser « Démarrage rapide » : Si vous possédez un autre iPhone ou iPad avec iOS 11, iPadOS 13 ou une version ultérieure, vous pouvez utiliser « Démarrage rapide » pour configurer automatiquement votre nouvel appareil. Rapprochez les deux appareils, puis suivez les instructions à l'écran pour copier bon nombre de vos réglages, et de vos préférences, ainsi que votre trousseau iCloud. Vous pouvez ensuite restaurer vos données et votre contenu sur votre nouvel appareil à partir de votre sauvegarde iCloud.

Autrement, si les deux appareils sont dotés d'iOS 12.4, iPadOS 13 ou ultérieur, vous pouvez transférer l'ensemble de vos données sans fil depuis votre ancien appareil vers le nouveau. Maintenez vos appareils à proximité l'un de l'autre et branchés à l'alimentation jusqu'à la fin du processus de migration.

• Configurer manuellement : Si vous n'avez pas d'autre appareil, touchez « Configurer sans autre appareil », puis suivez les instructions de configuration à l'écran.

## Passer d'un appareil Android à un iPad

Si vous disposez d'un appareil Android, vous pouvez transférer vos données avec l'app « Migrer vers iOS » lors de la configuration initiale de votre nouvel iPad.

*Remarque :* si vous avez terminé la configuration et que vous voulez utiliser « Migrer vers iOS », vous devez effacer votre iPad et recommencer depuis le début. Sinon, vous devez transférer vos données manuellement. Consultez l'article Transfert manuel du contenu de votre appareil Android vers votre iPhone ou iPad de l'assistance Apple.

- 1. Sur votre appareil avec Android 4.0 ou version ultérieure, consultez l'article Passage d'un appareil Android à un iPhone ou iPad de l'assistance Apple et téléchargez l'app Migrer vers iOS.
- 2. Sur votre iPad, procédez comme suit :
  - Suivez l'assistant réglages.
  - Sur l'écran « Transférez vos apps et vos données », touchez « Depuis Android ».

3. Sur l'appareil Android, procédez comme suit :

- Activez le Wi-Fi.
- Accédez à l'application Migrer vers iOS.
- Suivez les instructions à l'écran.

**AVERTISSEMENT :** pour éviter tout risque de blessure, lisez la rubrique Informations de sécurité importantes avant d'utiliser l'iPad.

| Réactiver, déverrouiller et verrouiller l'iPad<br>Connecter l'iPad à un ordinateur à l'aide d'un câble<br>Article d'assistance Apple : Supprimer le verrouillage d'activation<br>Article d'assistance Apple : Aider votre enfant à configurer un iPhone ou | iPad                                                 |
|----------------------------------------------------------------------------------------------------|------------------------------------------------------|
| Avez-vous trouvé cet article utile ? Oui Non                                                                                                    |                                                      |
| Précédent<br>Nouveautés d'iPadOS 18                                                                                                    | Suivant ><br>Réactiver, déverrouiller et verrouiller |
| Assistance Guide d'utilisation de l'iPad Allumer et configurer l'iPad                                                                                                    |                                                      |
| Copyright © 2025 Apple Inc. Tous droits réservés.<br>Engagement de confidentialité Conditions d'utilisation Ventes et remboursements Plan du site Utilisation des                                                                                          | France                                               |